#### **INSTALACION DEL PROTEUS 8 SP0**

### Ejecutamos el archivo de instalación 'Setup.exe'

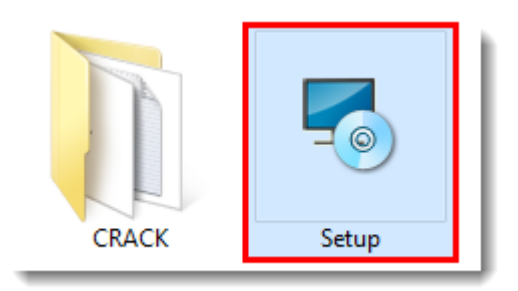

#### Hacemos click en 'Next'.

| Proteus 8 Professional Setup                                                                                                    |
|----------------------------------------------------------------------------------------------------|
| Welcome to Proteus 8 Professional Setup Wizard                                                                                              |
| The Setup Wizard will install Proteus 8 Professional on your computer. Click Next to continue or close the window to exit the Setup Wizard. |
|                                                                                                    |
|                                                                                                    |
|                                                                                                    |
|                                                                                                    |
|                                                                                                    |
| <u>Next &gt;</u>                                                                                                    |

Aceptamos el acuerdo de licencia.

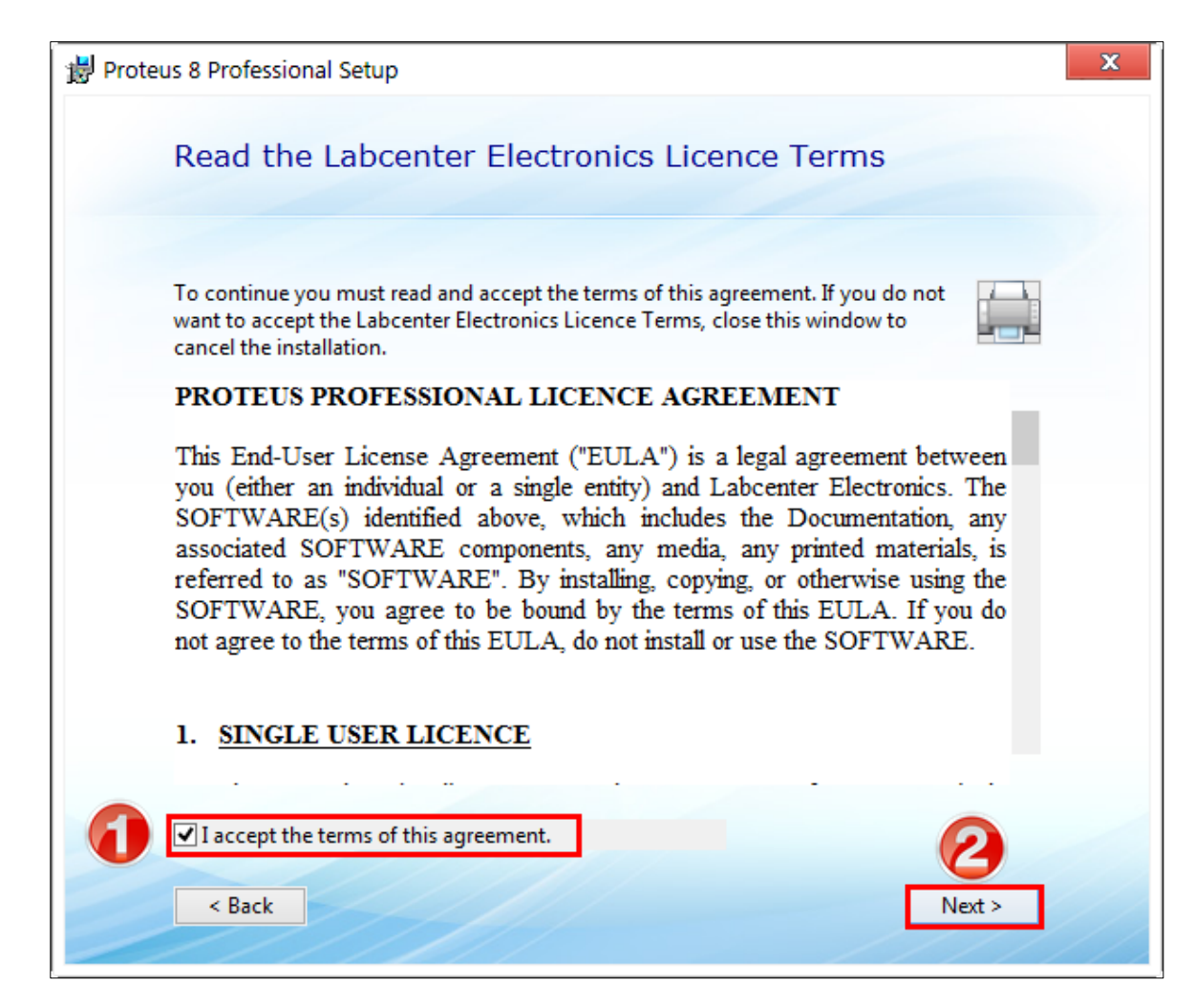

Dejamos marcado 'Use a locally installed Licence Key' y presionamos 'Next'.

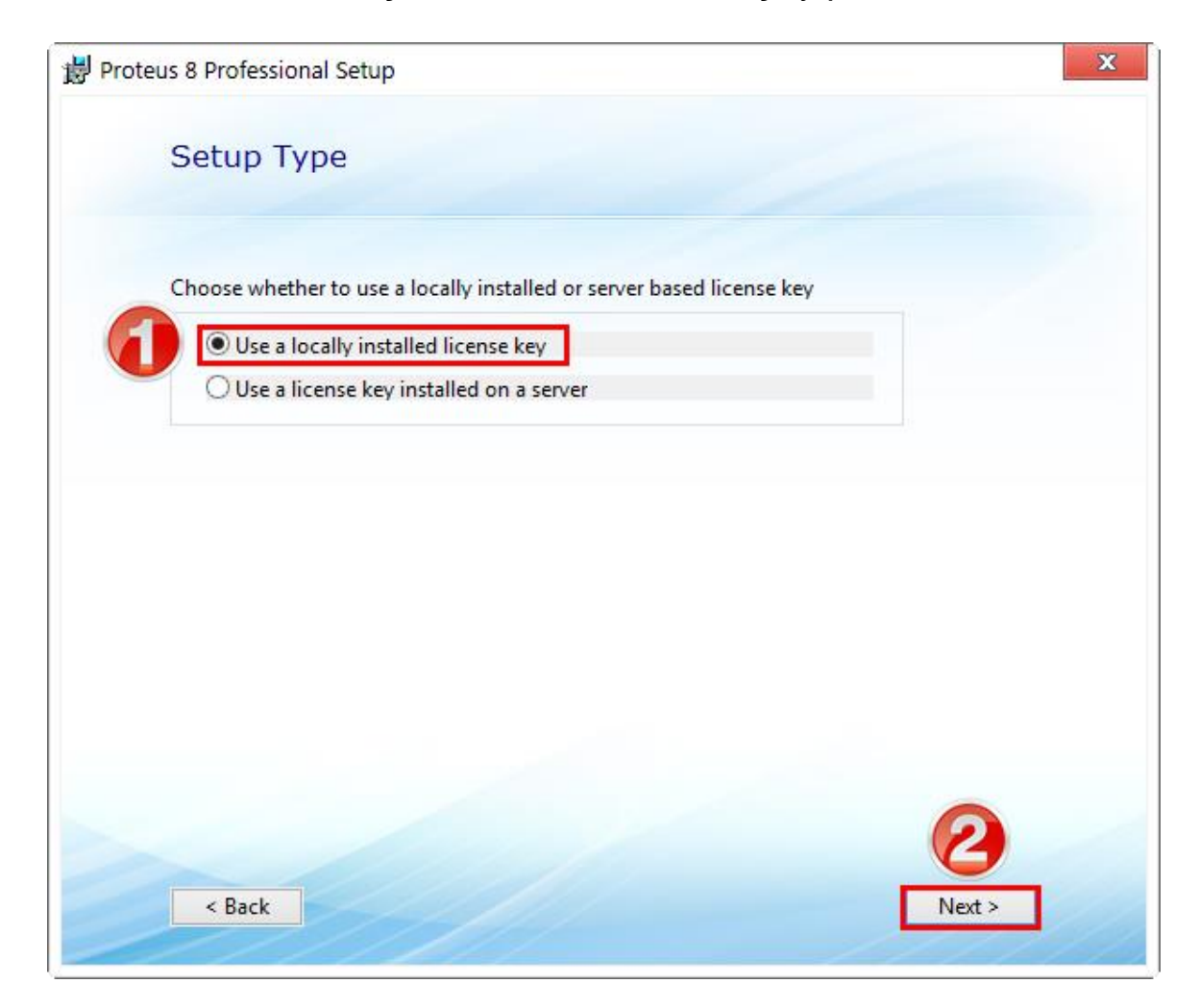

Continuamos haciendo click en 'Next'.

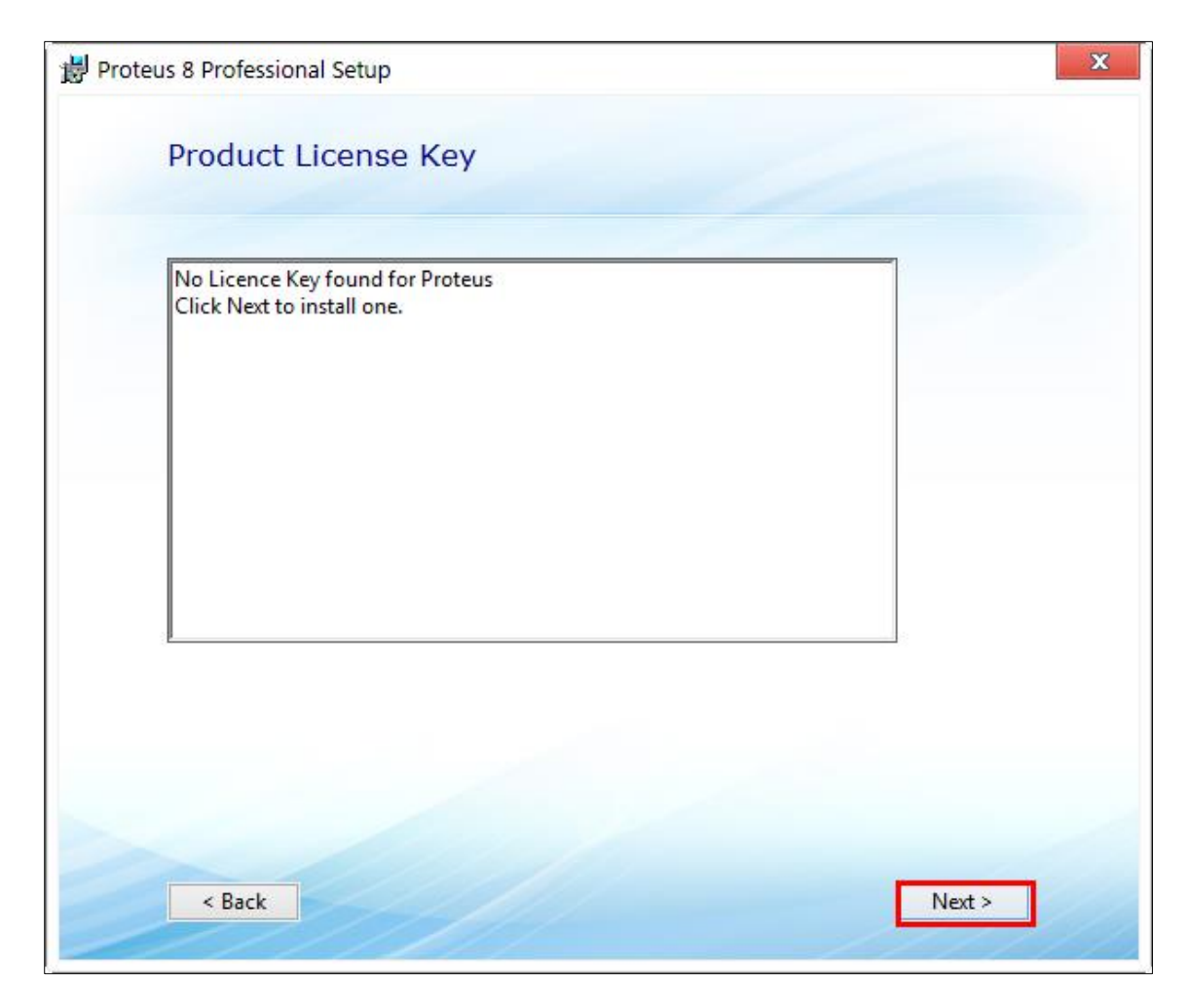

### Hacemos click en 'Browse For Key File'.

| 🔒 Labcenter Licence Manager 1.6        |         |                |                 |  | - 0           | x |
|----------------------------------------|---------|----------------|-----------------|--|---------------|---|
| Available Keys:                        |         |                | Installed Keys: |  |               |   |
|                                        |         |                |                 |  |               |   |
|                                        |         |                |                 |  |               |   |
|                                        |         |                |                 |  |               |   |
|                                        |         |                |                 |  |               |   |
|                                        |         |                |                 |  |               |   |
|                                        |         |                |                 |  |               |   |
|                                        |         |                |                 |  |               |   |
|                                        |         |                |                 |  |               |   |
|                                        |         |                |                 |  |               |   |
|                                        |         |                |                 |  |               |   |
|                                        |         |                |                 |  |               |   |
|                                        |         |                |                 |  |               |   |
|                                        |         |                |                 |  |               |   |
|                                        |         |                |                 |  |               |   |
|                                        |         |                |                 |  |               |   |
|                                        |         |                |                 |  |               |   |
|                                        |         |                |                 |  |               |   |
|                                        |         |                |                 |  |               |   |
|                                        |         |                |                 |  |               |   |
|                                        |         |                |                 |  |               |   |
|                                        |         |                |                 |  |               |   |
| Browse For Key File Find All Key Files | Install | <u>R</u> emove | Activate        |  | <u>C</u> lose |   |

Buscamos y entramos dentro de la carpeta 'CRACK'.

| 🔒 Open and Read Licer                                                                                                    | e Key File(s)              | x                                                                          |
|----------------------------------------------------------------------------------------------------|----------------------------|----------------------------------------------------------------------------|
| 😋 💽 🗢 🚺 🕨 Equip                                                                                                    | ► BELIAL (I:) ► PROTEUS8 ► | ✓ 4 Buscar PROTEUS8                                                        |
| Organizar 👻 Nuev                                                                                                    | carpeta                    | i 🕶 🗖 🔞                                                                    |
| Documentos                                                                                                    | Nombre                     | Fecha de modifica Tipo                                                     |
| 🔚 Imágenes<br>🎝 Música                                                                                                    | 🕌 CRACK                    | 22/03/2013 15:11 Carpeta de archiv                                         |
| Vídeos                                                                                                    |                            |                                                                            |
| Equipo<br>Equipo<br>Disco local (C:)<br>Disco local (D:)<br>Disco Local (E:)<br>Disco Local (F:)<br>Disco local (G:)<br>ELIAL (I:)<br>Red |                            |                                                                            |
|                                                                                                    |                            | >                                                                          |
| N                                                                                                    | mbre: LICENCE.lxk          | <ul> <li>✓ Licence Key Files ✓</li> <li>Abrir Cancelar</li> <li></li></ul> |

Seleccionamos el archivo 'LICENCE.Ixk' y presionamos 'Abrir'.

| 🔒 Open and Read Lice                                                                                                    | nce k   | (ey File(s)        |         |                            | x                  |
|----------------------------------------------------------------------------------------------------|---------|--------------------|---------|----------------------------|--------------------|
| 🚱 🗢 📕 « BELIA                                                                                                    | AL (I:) | ► PROTEUS8 ► CRACK | • • • • | Buscar CRACK               | ٩                  |
| Organizar 🔻 Nuev                                                                                                    | /a ca   | rpeta              |         |                            | • 🔟 🔞              |
| Documentos                                                                                                    | ^       | Nombre             |         | Fecha de modifica          | Тіро               |
| Música                                                                                                    |         | 퉬 BIN              |         | 22/03/2013 15:11           | Carpeta de archiv  |
|                                                                                                    |         | MODELS             |         | 22/03/2013 15:11           | Carpeta de archiv  |
| Videos                                                                                                    |         | LICENCE.lxk        |         | 01/02/2013 19:41           | Archivo LXK        |
| Equipo<br>Equipo<br>Disco local (C:)<br>Disco local (D:)<br>Disco Local (E:)<br>Disco Local (F:)<br>Disco local (G:)<br>EELIAL (I:)<br>Red |         |                    |         |                            |                    |
|                                                                                                    | ~       | <                  |         |                            | >                  |
| N                                                                                                    | omb     | re: LICENCE.lxk    | 2       | Licence Key Files<br>Abrir | ✓<br>Cancelar<br>: |

Después presionamos el botón 'Install'.

| Available Keys:       Installed Keys:         PerTic@n (SonSivRi.to)       Profeus VSM         ProSpice       ProSpice         P PCB Design Level 3       ProSpice         MCS8051       LbD/LCD Displays         Universal Keypad       Virtual Terminal         Virtual logic Analizer       AVR         P PIC12       PIC18         P PIC18       ARM         P PIC16       PIC10 | Labcenter Licence Manager 1.6                                                                                                    |         |                |                 |              |
|----------------------------------------------------------------------------------------------------|----------------------------------------------------------------------------------------------------|---------|----------------|-----------------|--------------|
| <ul> <li>PIC24</li> <li>dsPIC33</li> <li>ARM/LPC2</li> <li>8086</li> </ul>                                                                                                    | Labcenter Licence Manager 1.6<br>Available Keys:<br>PerTic@n (SonSivRi.to)<br>ProSpice<br>ProSpice<br>PCB Design Level 3<br>MCS8051<br>Universal Keypad<br>Virtual Terminal<br>Virtual Logic Analizer<br>Virtual Logic Analizer<br>Virtual Logic Analizer<br>Virtual Cocilloscope<br>Virtual Cocilloscope<br>Virtual Cocil |         |                | Installed Keys: |              |
| Browse For Key File     Find All Key Files     Install     Remove     Activate     Close                                                                                                    | Browse For Key File                                                                                                    | Install | <u>R</u> emove | Activate        | <u></u> lose |

## Luego hacemos click en 'Sí'.

| Labcenter Licence Manager 1.6                                                                                                    | x |
|----------------------------------------------------------------------------------------------------|---|
| Install customer key 'PerTic@n (SonSivRi.to)' and product keys:<br>[1] Proteus VSM<br>[2] ProSpice<br>[3] PCB Design Level 3<br>[4] MCS8051<br>[5] LED/LCD Displays<br>[6] Universal Keypad<br>[7] Virtual Terminal<br>[8] Virtual Oscilloscope<br>[9] Virtual Logic Analizer<br>[10] AVR<br>[11] I2CMEM<br>[12] PIC12<br>[13] PIC18<br>[14] ARM<br>[15] Processor Bundle<br>[16] PIC10<br>[17] PIC16<br>[18] PIC24<br>[19] dsPIC33<br>[20] ARM/LPC2<br>[21] 8086<br>Do you wish to continue? |   |
| Sí No                                                                                                    |   |

Cerramos esta ventana haciendo click en 'Close'.

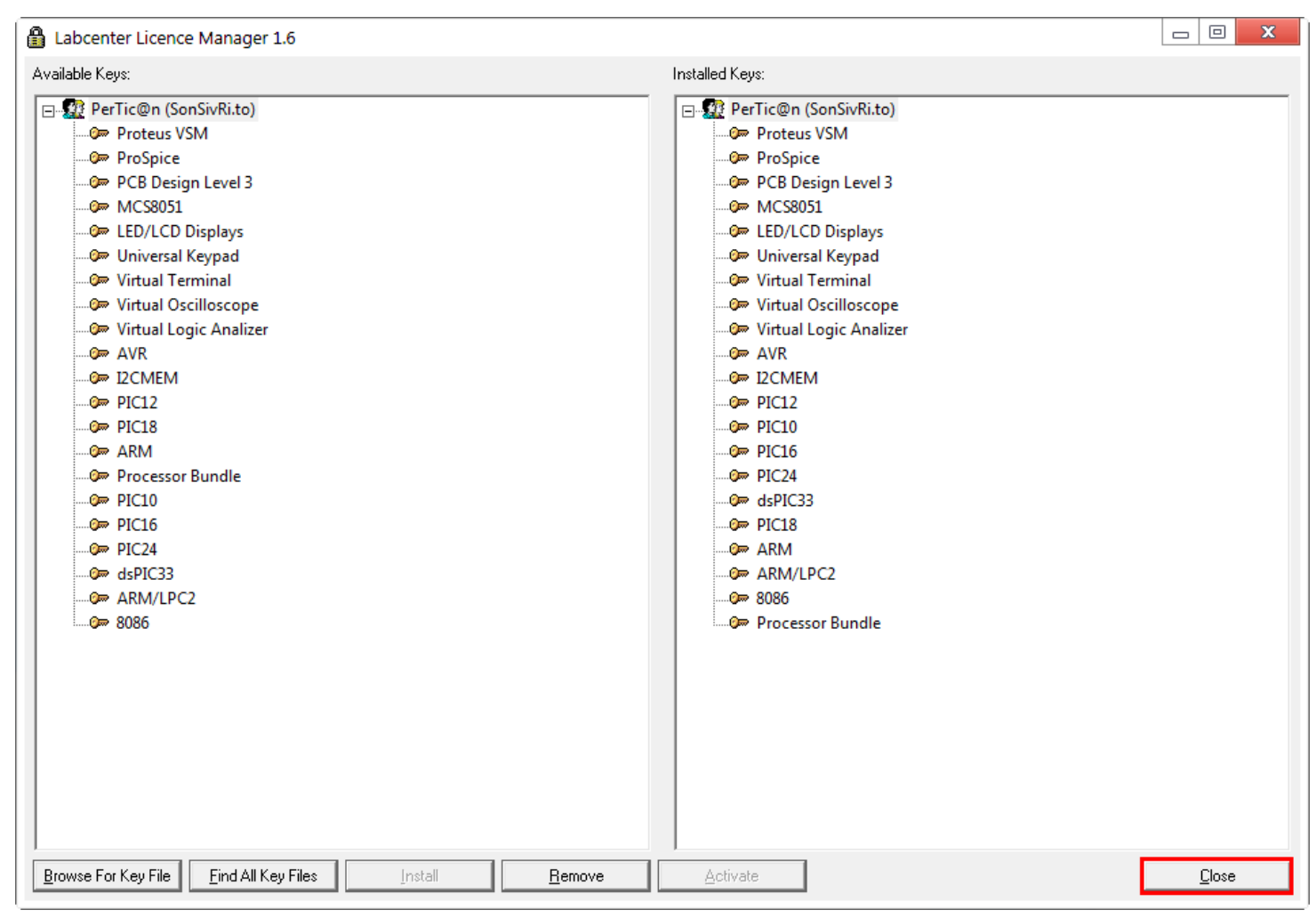

#### Continuamos presionando el botón 'Next'.

| Proteus 8 Professional Setup                                                                                                    | × |
|----------------------------------------------------------------------------------------------------|---|
| Import Legacy Styles, Templates and Libraries                                                                                               |   |
| After the Installer has finished legacy setting can be imported from Proteus 7 software.<br>Select which settings you would like to import. |   |
| Merge styles from previous version                                                                                                    |   |
| <ul> <li>Import templates from previous version</li> <li>Import user libraries from previous version</li> </ul>                             |   |
|                                                                                                    |   |
|                                                                                                    |   |
|                                                                                                    |   |
| < Back Next >                                                                                                    |   |

Seleccionamos '**Typical**', y luego cempezará el proceso de instalación. Esperamos un rato...

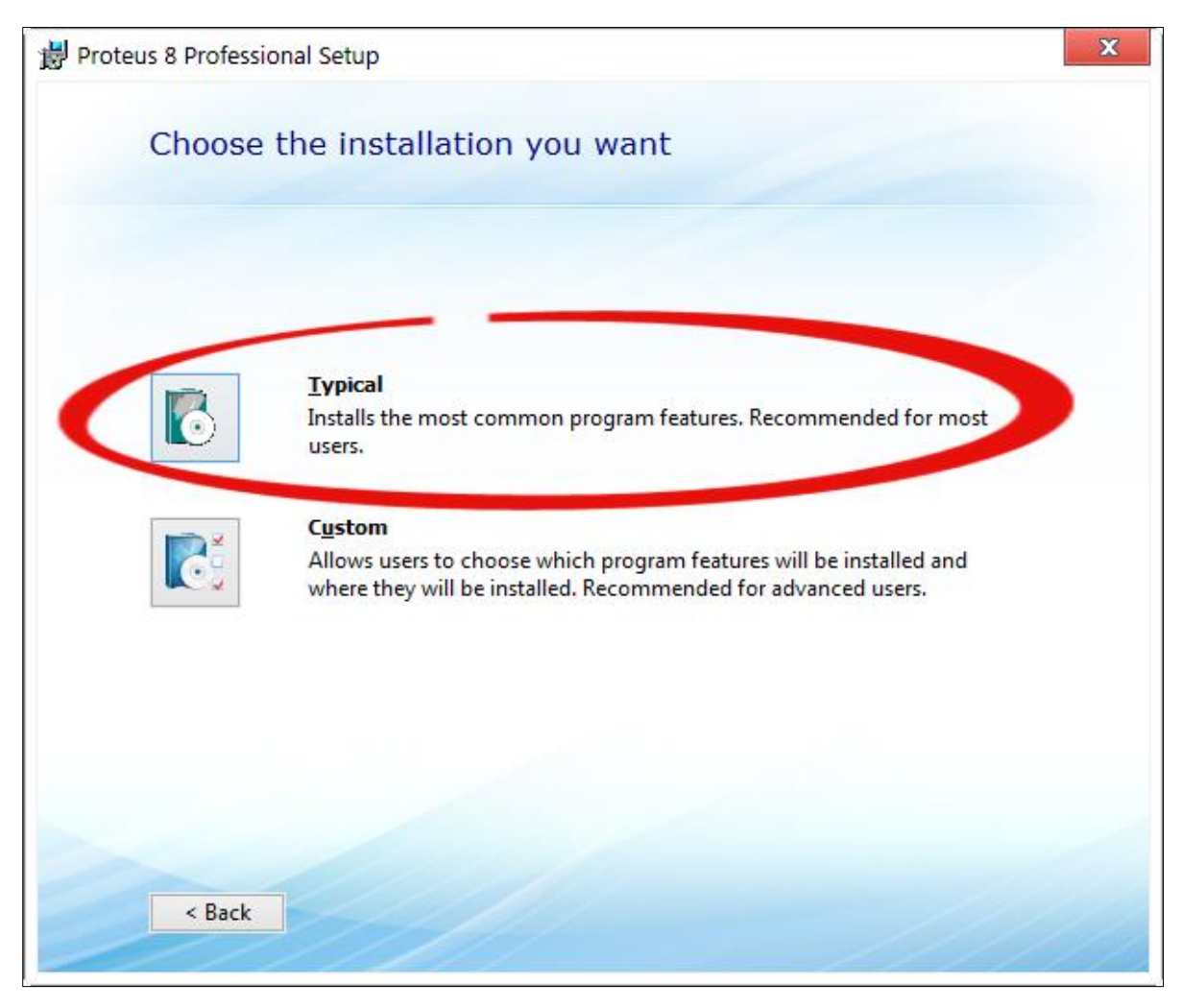

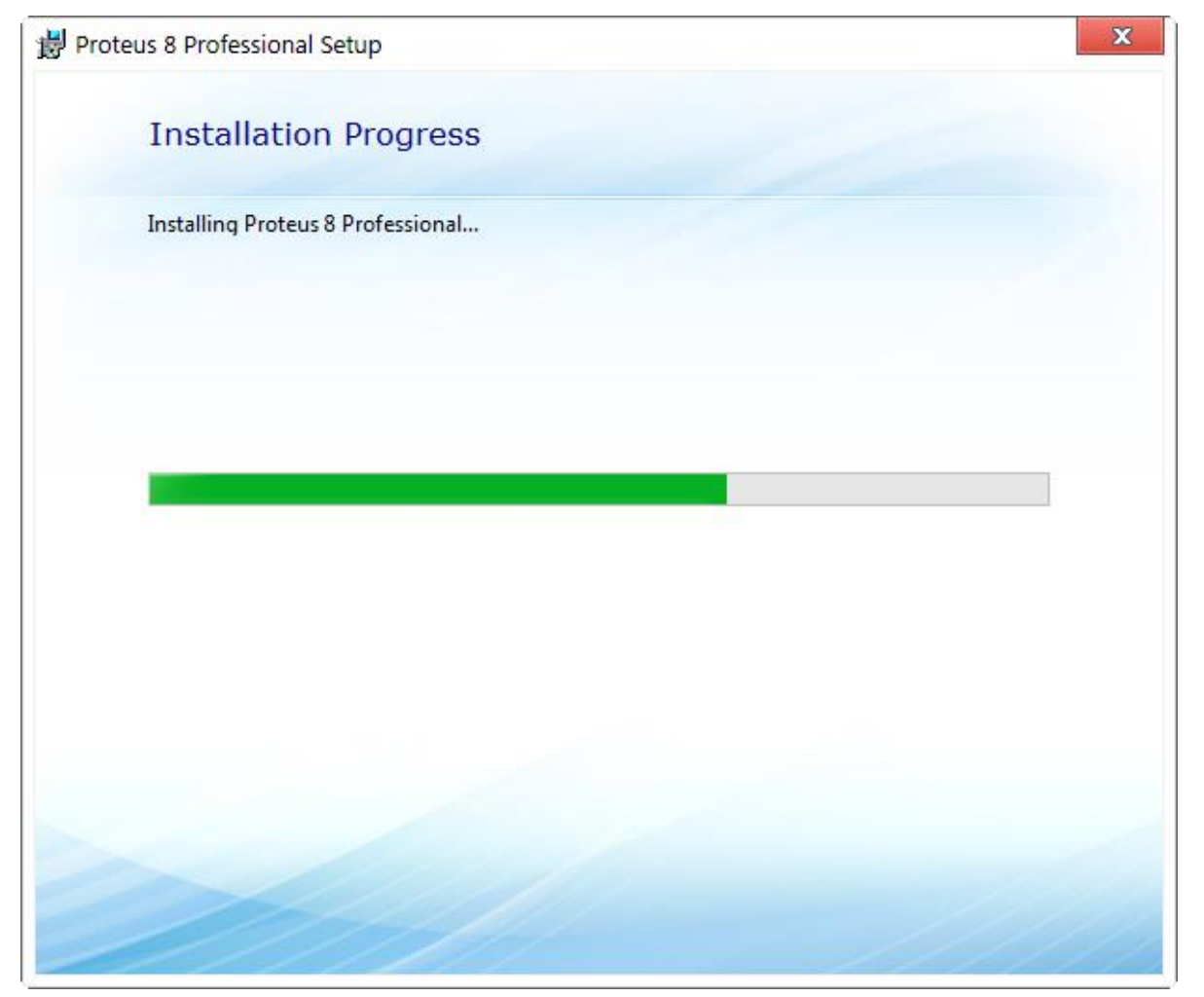

Al finalizar la instalación le damos click en close

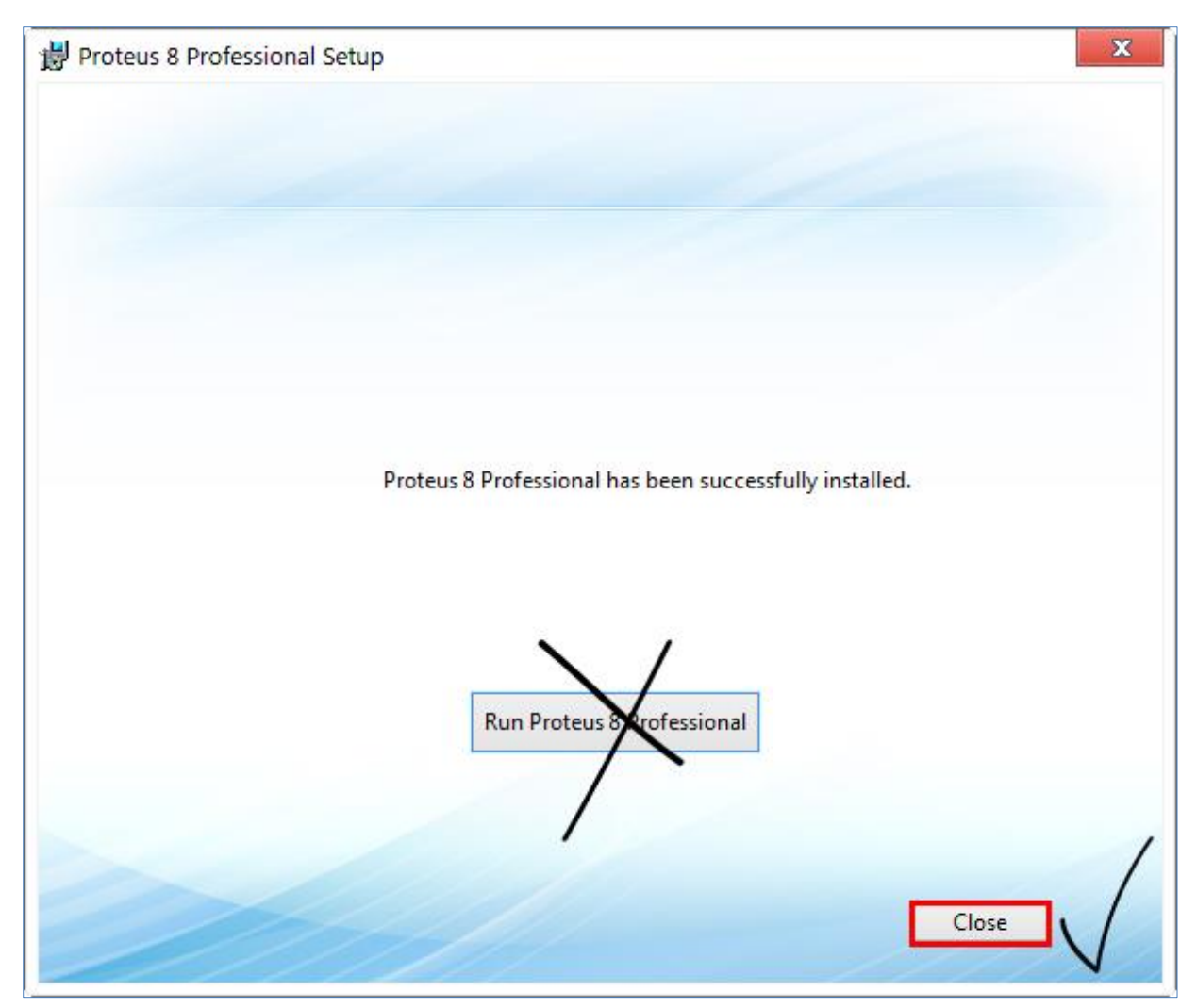

Antes de utilizar Proteus, dentro de la carpeta 'CRACK', copiamos la carpeta 'BIN'...

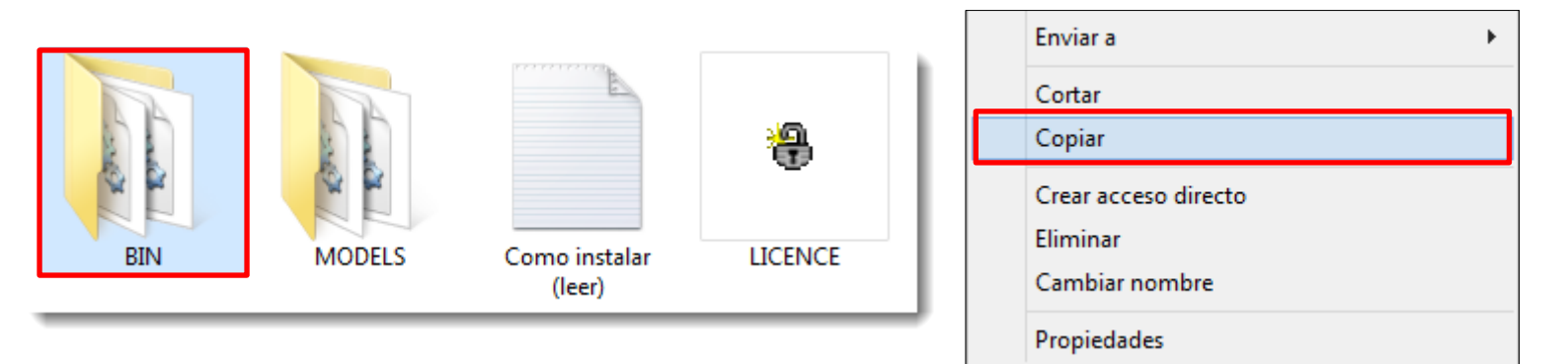

...Y lo **pegamos** en la **ruta** de instalación de **Proteus**, normalmente la **ruta** suele ser alguna de las siguientes:

C:\Archivos de programa\Labcenter Electronics\Proteus 8 Professional

C:\Program Files (x86)\Labcenter Electronics\Proteus 8 Professional

Ingresamos a la ruta correspondiente y pegamos allí la carpeta.

| € 🔍 🗸 🚺 C:\Program    | n Files\Labcenter Electronics\Proteus 8 Professional  |             |
|-----------------------|-------------------------------------------------------|-------------|
| Organizar 👻 Incluir e | n biblioteca 🔻 Compartir con 🔻 Grabar 🛛 Nueva carpeta |             |
| - Enveritor           | Nombre                                                | Tamaño      |
|                       |                                                       | enter       |
| Uescargas             | Keemplazar                                            | ۱.          |
| Escritorio            | DRIVERS Ordenar por                                   | •           |
| 🔚 Sitios recientes    | HELP Agrupar por                                      | •           |
|                       | LICENCE Actualizar                                    |             |
| 🥽 Bibliotecas         | Translations Personalizar esta carpet                 | ta          |
| Documentos            | VSM Studio Pegar                                      |             |
| Imágenes              | Pegar acceso directo<br>Desbacer Cambiar nom          | abre Ctrl+7 |

Nos saldrá el mensaje preguntando si deseamos **reemplazar** los ficheros de la carpeta '**BIN'**, a lo cual **aceptamos**.

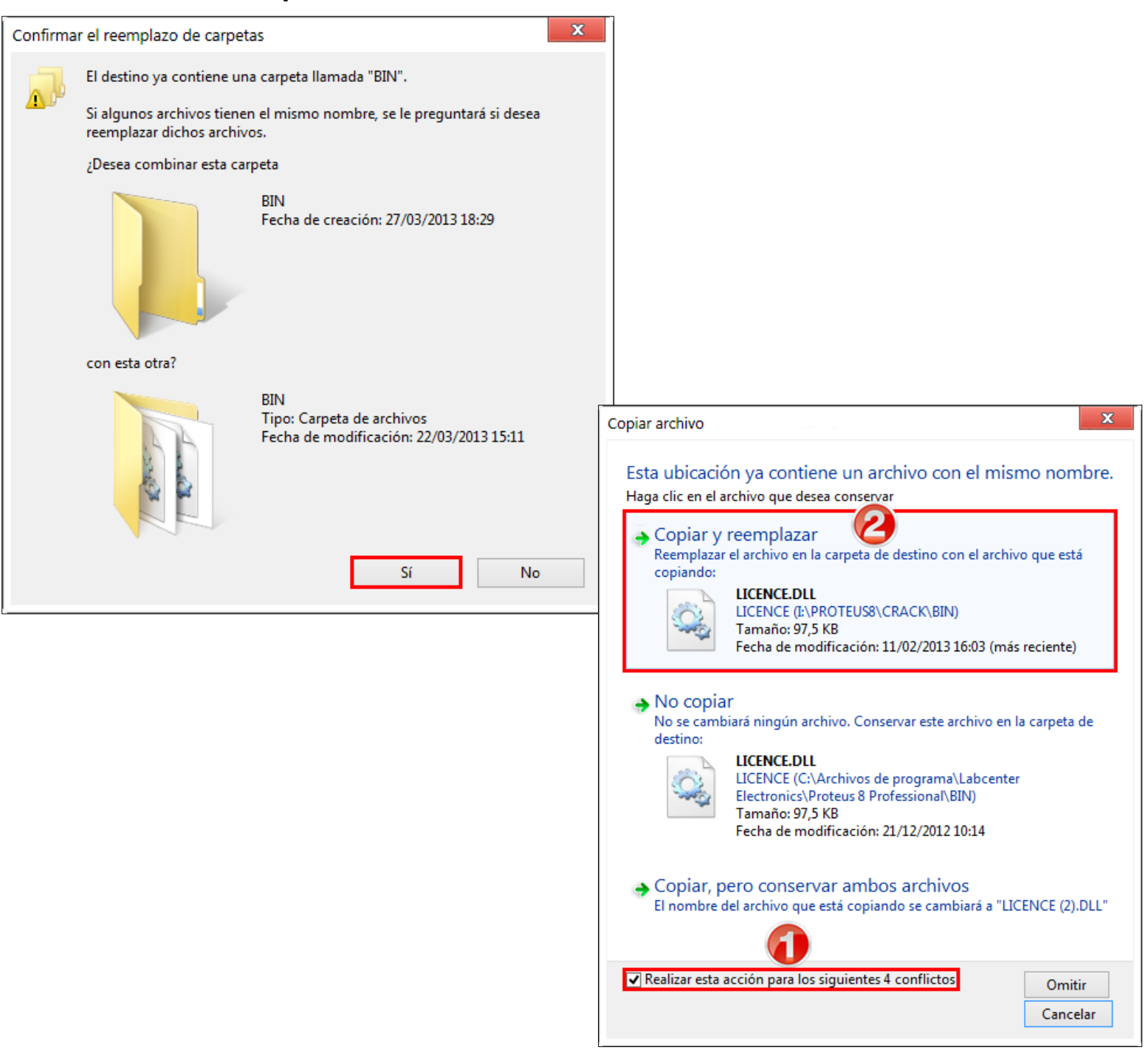

Ahora volvemos a la carpeta 'CRACK', copiamos la carpeta 'MODELS'...

| and a second | And A  |                         | <del>.</del> |   | Cortar<br>Copiar<br>Crear acceso directo |
|--------------|--------|-------------------------|--------------|---|------------------------------------------|
| BIN          | MODELS | Como instalar<br>(leer) | LICENCE      | L | Eliminar<br>Cambiar nombre               |

... Y lo pegamos en la siguiente ruta según la versión de tu Windows:

#### Windows XP:

C:\Documents and Settings\All Users\Datos de programa\Labcenter Electronics\Proteus 8 Professional

#### Windows Vista, 7 y 8:

C:\ProgramData\Labcenter Electronics\Proteus 8 Professional

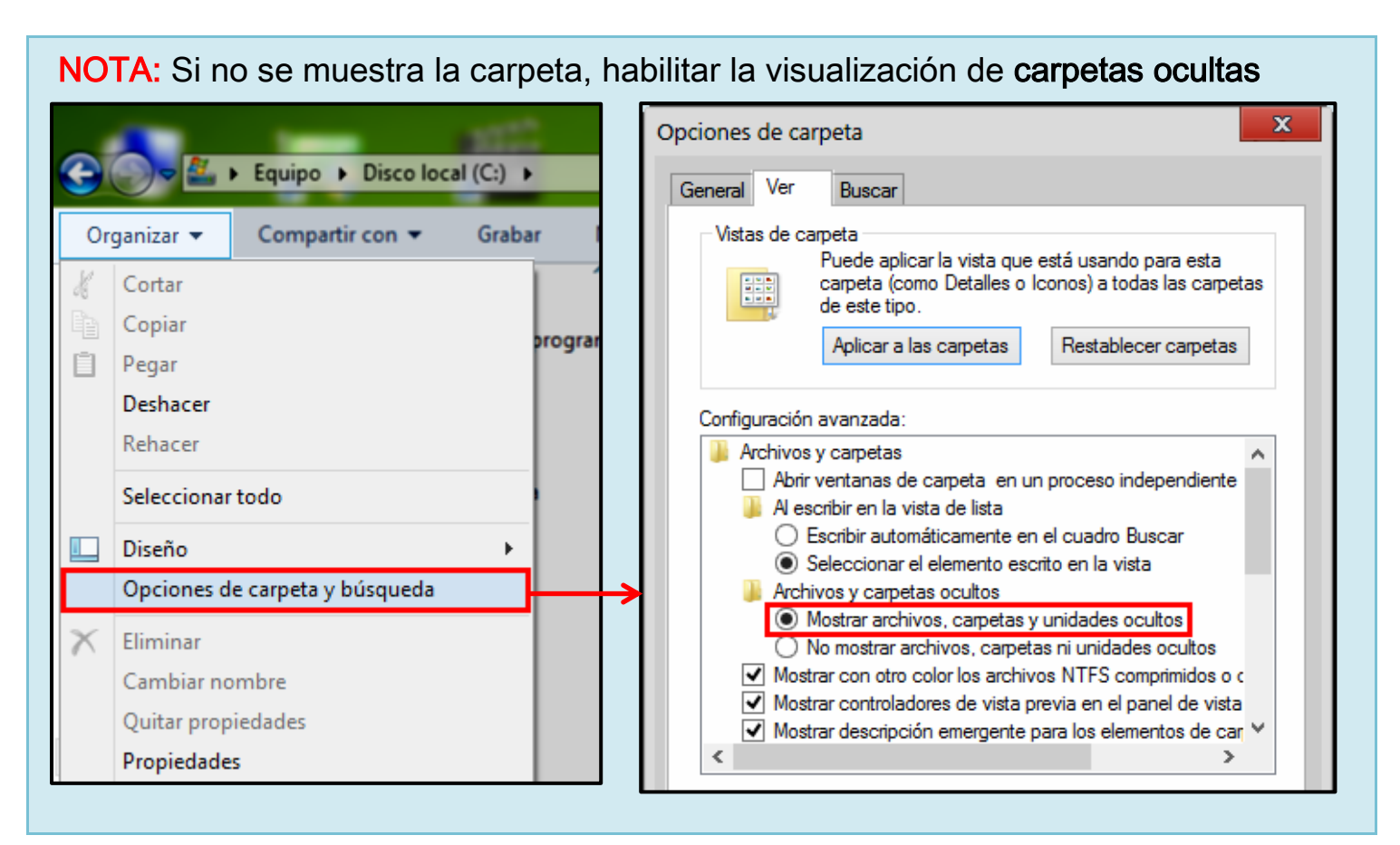

Una vez hallada la ruta correspondiente, pegamos allí la carpeta

| 🕞 🕞 🗣 🕕 C:\ProgramE   | Data\Labcenter Electronics\Pro | oteus 8 Professional | —R     | uta                       |        |
|-----------------------|--------------------------------|----------------------|--------|---------------------------|--------|
| Organizar 👻 🛛 🛜 Abrir | Incluir en biblioteca 🔻        | Compartir con 👻      | Grabar | Nueva carpeta             |        |
| 🔆 Favoritos           | Nombre                         |                      |        |                           | Tamaño |
| 🚺 Descargas           | 퉬 Datasheets                   | Reemplaza            | r      |                           |        |
| 🧮 Escritorio          | 퉬 Downloads 🛛 🦯                | Reemplaza            | ′      | Personalizar esta carpeta |        |
| Sitios recientes      | 📗 LIBRARY                      |                      |        | Pegar                     |        |
|                       | MODELS                         |                      |        | Pegar acceso directo      |        |
| ز Bibliotecas         | SAMPLES                        |                      |        | Deshacer Cambiar nombre   | Ctrl+Z |
| Documentos            | 퉬 TEMPLATES                    |                      |        |                           |        |

Nos saldrá el mensaje preguntando si deseamos **reemplazar** los ficheros de la carpeta **'MODELS'**, a lo cual **aceptamos.** 

| Confirma                                                                                                    | r el reemplazo de carpeta                                                                                                    | as                                                                             | x   |  |  |  |  |
|----------------------------------------------------------------------------------------------------|----------------------------------------------------------------------------------------------------|--------------------------------------------------------------------------------|-----|--|--|--|--|
|                                                                                                    | El destino ya contiene una carpeta llamada "MODELS".                                                                                   |                                                                                |     |  |  |  |  |
| Si algunos archivos tienen el mismo nombre, se le preguntará si desea reemplazar dichos archivos.                                                                                                    |                                                                                                    |                                                                                |     |  |  |  |  |
| ¿Desea combinar esta carpeta                                                                                                    |                                                                                                    |                                                                                |     |  |  |  |  |
|                                                                                                    |                                                                                                    | MODELS<br>Fecha de creación: 27/03/2013 18:29                                  |     |  |  |  |  |
|                                                                                                    | con esta otra?                                                                                                    |                                                                                |     |  |  |  |  |
|                                                                                                    |                                                                                                    | MODELS<br>Tipo: Carpeta de archivos<br>Fecha de modificación: 22/03/2013 15:11 |     |  |  |  |  |
|                                                                                                    | Sí No                                                                                                    |                                                                                |     |  |  |  |  |
| Copiar                                                                                                    | archivo                                                                                                    | ×                                                                              | c l |  |  |  |  |
| Esta ubicación ya contiene un archivo con el mismo nombre.                                                                                                    |                                                                                                    |                                                                                |     |  |  |  |  |
| Haga clic en el archivo que desea conservar                                                                                                    |                                                                                                    |                                                                                |     |  |  |  |  |
| Copiar y reemplazar<br>Reemplazar el archivo en la carpeta de destino con el archivo que está<br>copiando:   AVR.DLL   AVR (I:\PROTEUS8\CRACK\MODELS)   Tamaño: 356 KB   Fecha de modificación: 07/01/2011 11:45 |                                                                                                    |                                                                                |     |  |  |  |  |
|                                                                                                    |                                                                                                    |                                                                                | •   |  |  |  |  |
| <ul> <li>No copiar</li> <li>No se cambiará ningún archivo. Conservar este archivo en la carpeta de destino:</li> <li>AVR.DLL</li> </ul>                                                                          |                                                                                                    |                                                                                |     |  |  |  |  |
| AVR. (C:\ProgramData\Labcenter Electronics\Proteus 8<br>Professional\MODELS)<br>Tamaño: 356 KB<br>Fecha de modificación: 28/06/2012 9:44 (más reciente)                                                          |                                                                                                    |                                                                                |     |  |  |  |  |
| •                                                                                                    | <ul> <li>Copiar, pero conservar ambos archivos</li> <li>El nombre del archivo que está copiando se cambiará a "AVR (2).DLL"</li> </ul> |                                                                                |     |  |  |  |  |
| <b>√</b> R                                                                                                    | ealizar esta acción para los s                                                                                                    | iguientes 8 conflictos Omitir                                                  |     |  |  |  |  |
|                                                                                                    |                                                                                                    | Cancelar                                                                       | ]   |  |  |  |  |

Listo!! Ahora Proteus 8 ya está activado y ya está listo para usarse...

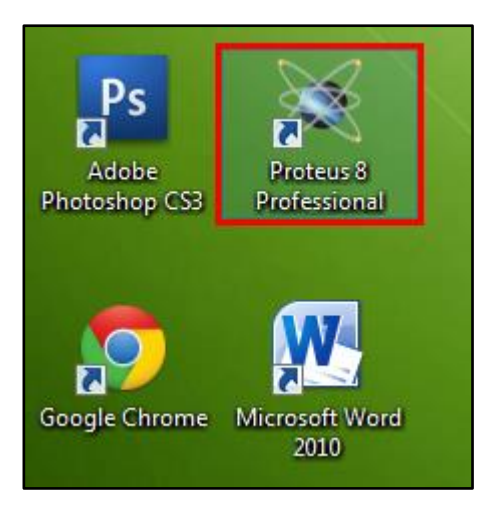

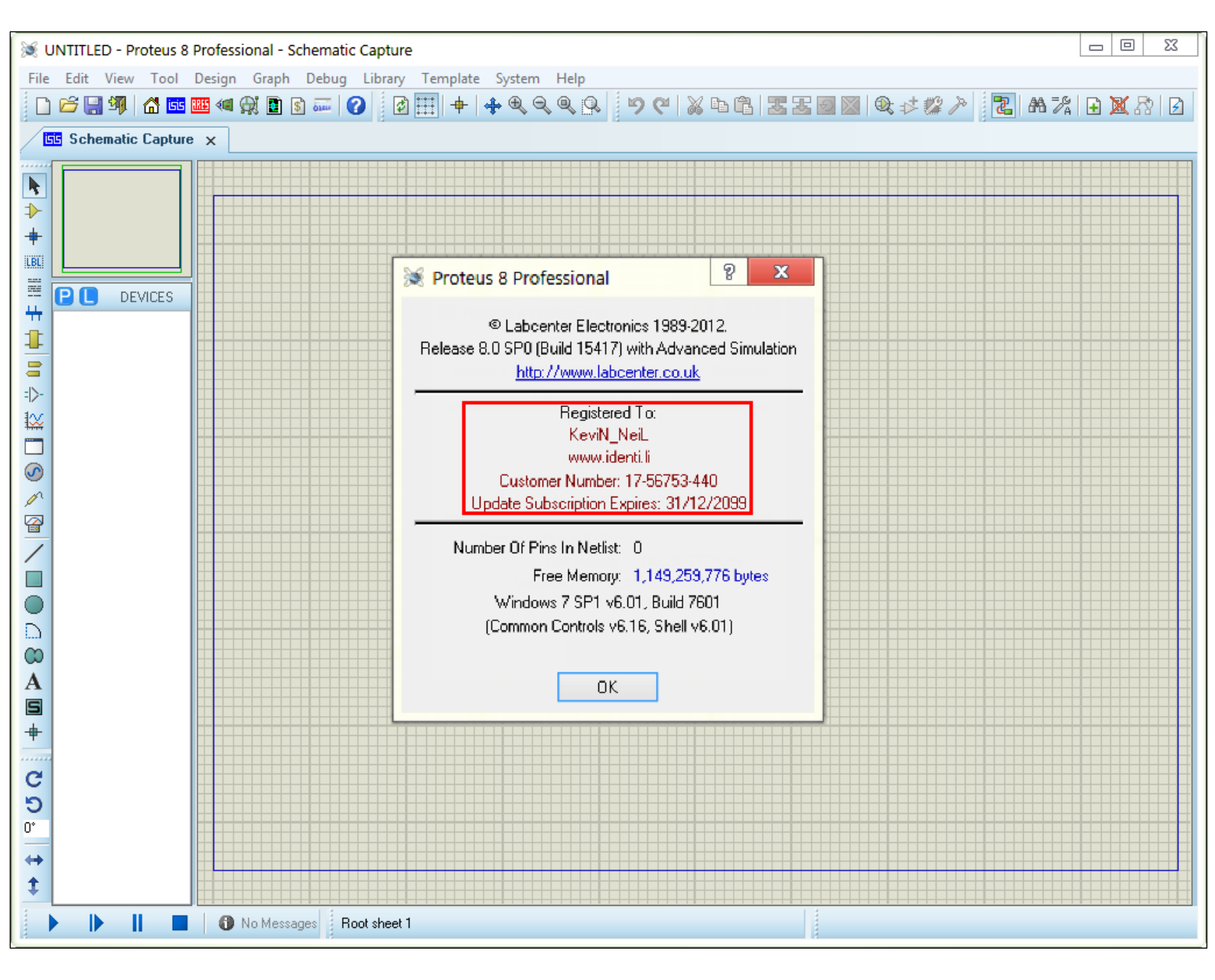

BUENO, ESO ES TODO ESPERO EL PROGRAMA LES SEA DE MUCHA UTILIDAD. SUERTE!!!!!

# KEVIN\_NEIL® - IJENTI